## Tézy predmetov štátnych skúšok

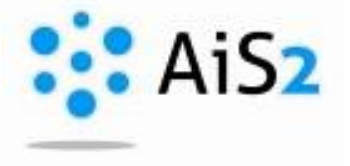

.....

Prihláste sa do systému AiS2 (http://ais2.ujs.sk).

Po vstupe do systému kliknite na zápisný list aktuálneho akademického roka (1) a zvoľte možnosť "Zápis predmetov, kredity" / "Enrollment of courses, credits" / "Tantárgyak beírása, kreditek" (2)

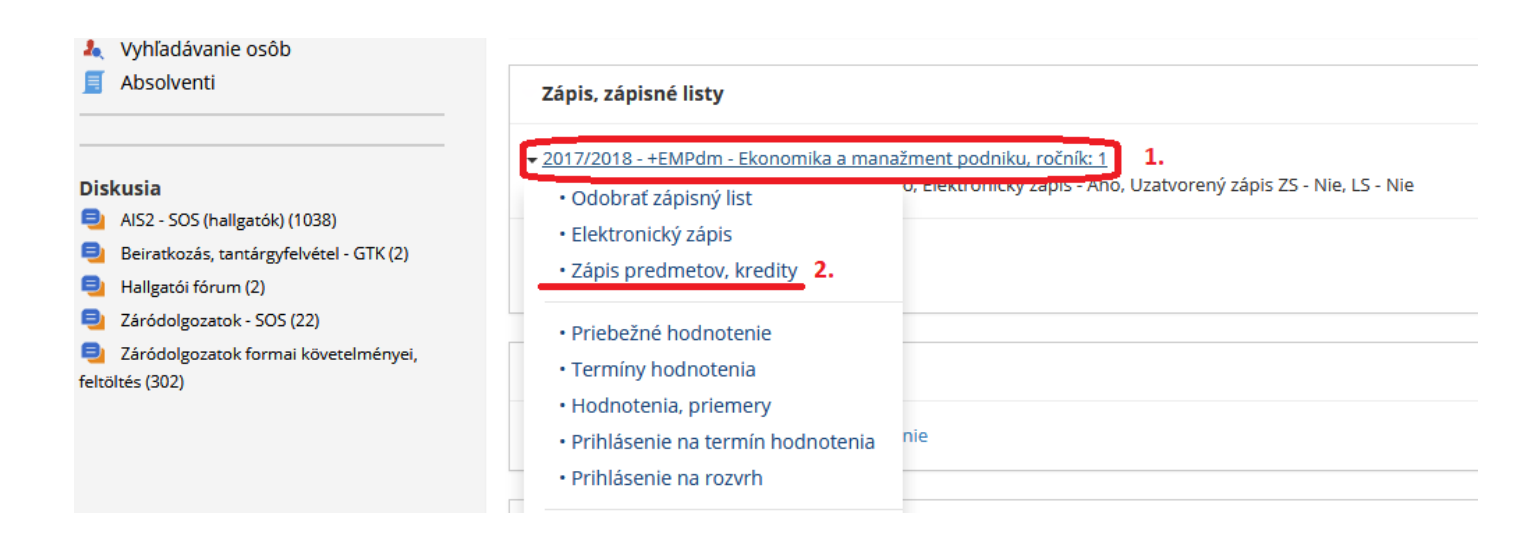

V zobrazenom okienku si zvoľte typ predmetu: ""Štátne skúšky" / "Államvizsgák" / "State exams" (1.). Po kliknutí na konkrétny predmet si cez bežca vyberte možnosť: "Obsahová náplň štátnicového predmetu" /"Content of the state exam course" / "Államvizsga tantárgyának tartalma" (3)

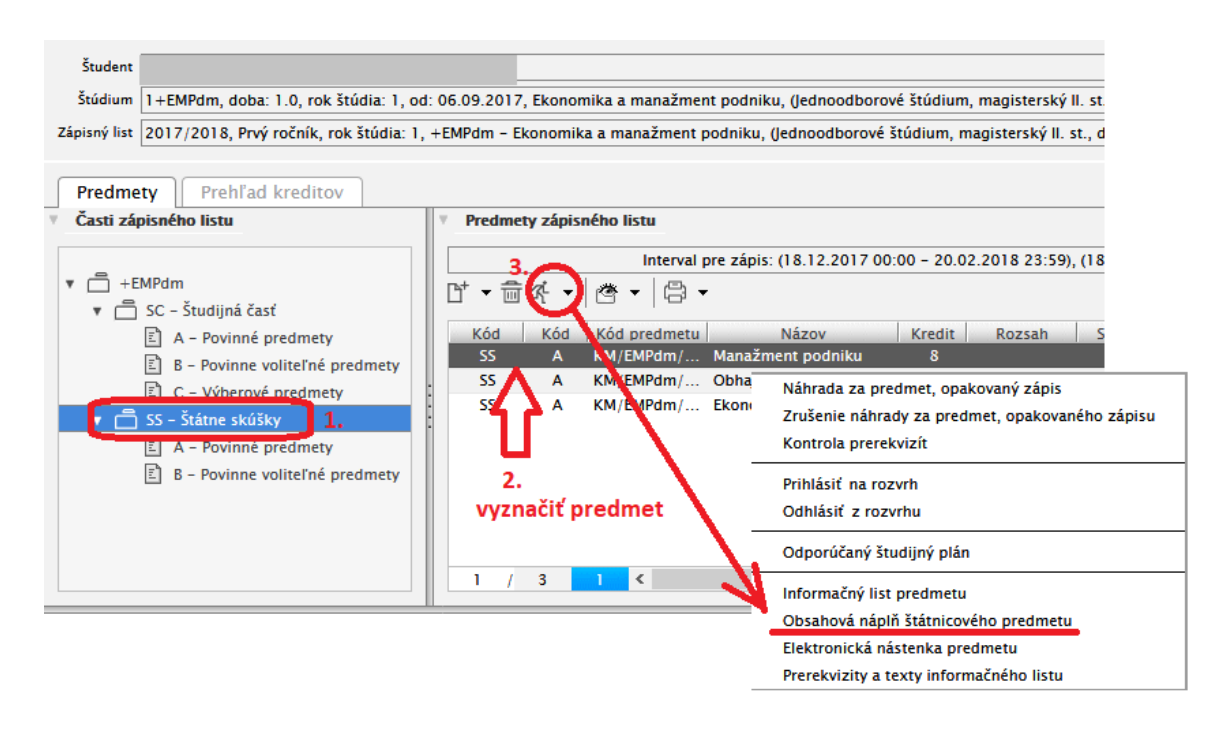

Po tomto kroku sa zobrazia tézy štátnych skúšok v slovenskom a maďarskom jazyku v .html formáte.

|   | Výber šablóny                      |                                |               |                           |            | см017 🗙 |
|---|------------------------------------|--------------------------------|---------------|---------------------------|------------|---------|
|   | ok i                               | ×   ŧ                          |               |                           |            |         |
| Ŧ | Šablón                             | Y                              |               |                           |            |         |
|   | Číslo                              | Názov                          | Popis         | Poznámka                  | Kód jazyka | Ту      |
|   | 141                                | Az államvizsga tárgyak tézisei | Používateľská |                           | HU         | ~       |
|   | 271                                | Sylaby štátnicového predmetu   | Používateľská |                           | SK         |         |
|   |                                    |                                |               | Û                         |            |         |
|   | môžete vybrať, v<br>chcete otvoriť |                                |               | ybrať, v akom ja<br>voriť | zyku       |         |
|   |                                    |                                |               |                           |            |         |